## **Digital Banking** Registration & Setup

| Username       |       |
|----------------|-------|
| Password       | ۲     |
| Sign In        |       |
| Trouble Signin | g In? |
| Register       |       |

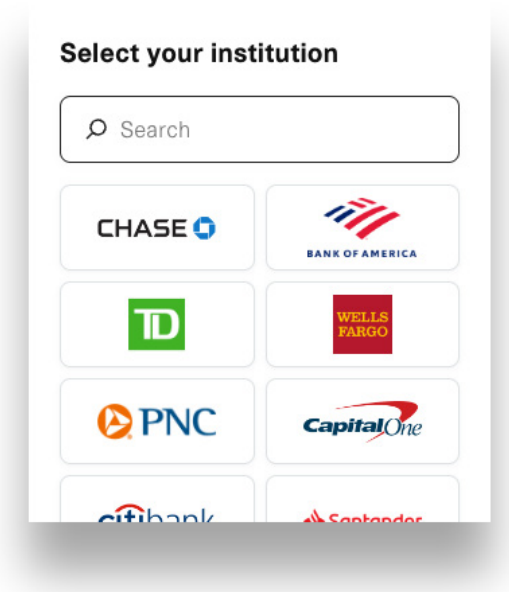

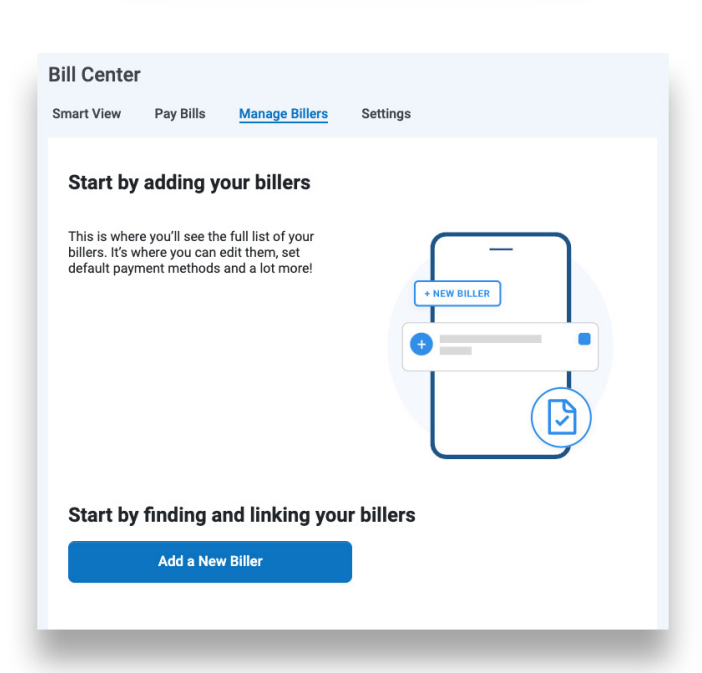

## Registration

- 1. To access Digital Banking from a desktop, visit **XCELfcu.org**
- 2. Click LOGIN on the top right, then click REGISTER
- 3. Enter your Account Information: Member Number, last 4 digits of your Social, and Date of Birth. If you don't know your Member Number, you can enter your XCEL Debit Card Number or Social Security Number
- 4. Please review and accept the Terms and Conditions, then click **VERIFY**
- 5. Enter the verification code sent to the mobile number and or email address associated with your account, then click **SUBMIT**
- 6.Setup your Login Credentials: Create a Username and Password, then click **SUBMIT**

## **Link External Accounts**

- 1. To link an External Account in Digital Banking, click **MOVE MONEY** in the Main Menu
- 2. Click MANAGE DESTINATIONS, then ADD EXTERNAL ACCOUNT in the bottom right corner
- 3. If you don't see your bank listed, you can search for it
- 4. Enter your log in credentials for the external financial institution, then click **SUBMIT**
- 5. Select the account you wish to link
- 6.Enter the bank's routing number to continue, followed by your account number
- 7. Every bank has specific criteria for linking accounts, so be sure to follow all the prompts until completion

## **Setup Bill Pay**

- 1. Click **BILL PAY** in the **MAIN MENU**, then **PAY BILLS**, or click **MOVE MONEY** in the **MAIN MENU**
- 2. Click MANAGE BILLERS, then ADD A NEW BILLER
- 3. Use the search bar to find your biller, then choose from the results below
- 4. Enter the biller zip code and account number, then click ADD BILLER
- 5. Choose the preferred address format, then click **SELECT THIS ADDRESS**
- 6. You can now send payments by clicking MAKE A PAYMENT
- 7. Choose the payment method, then continue to PAY DATE & AMOUNT
- 8. Enter the dollar amount, and set the payment date, then continue to **NOTIFICATIONS**
- 9. If the information is correct, click **PAYMENT CONFIRMATION**
- 10. Confirm the recipient's address, dollar amount, and payment date are correct, then **SUBMIT PAYMENT**